## How to Add Radiant Item Type code

Here are the steps on how to add radiant item type code:

- 1. From Store menu, click Radiant Item Type code.
- 2. In the Radiant Item Type code screen enter the grid details :

a. Item Type Codeb. Description

- 3. Click save

No item type code and description should be the same to save the Radiant Item Type code. ()